# Modbus TCP/RTU Polling Server Node At The Same Time

ICG.Support@advantech.com.tw

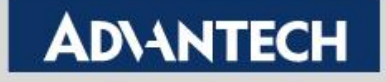

# Modbus TCP/RTU Polling Server Node At The Same Time

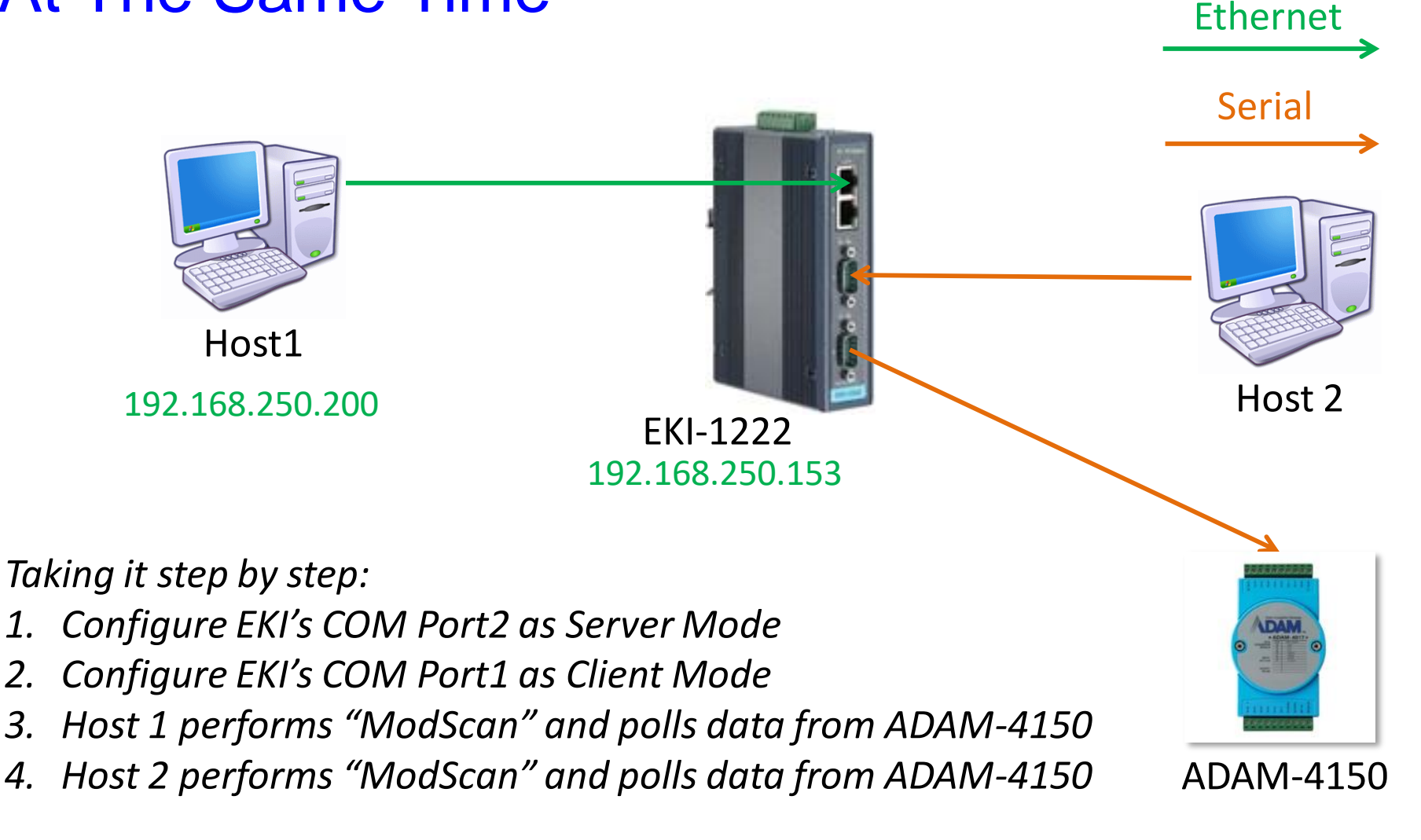

**Enabling an Intelligent Planet** 

2.

### AD\ANTECH

### Modbus TCP/RTU Polling Server Node At The Same Time - Concept

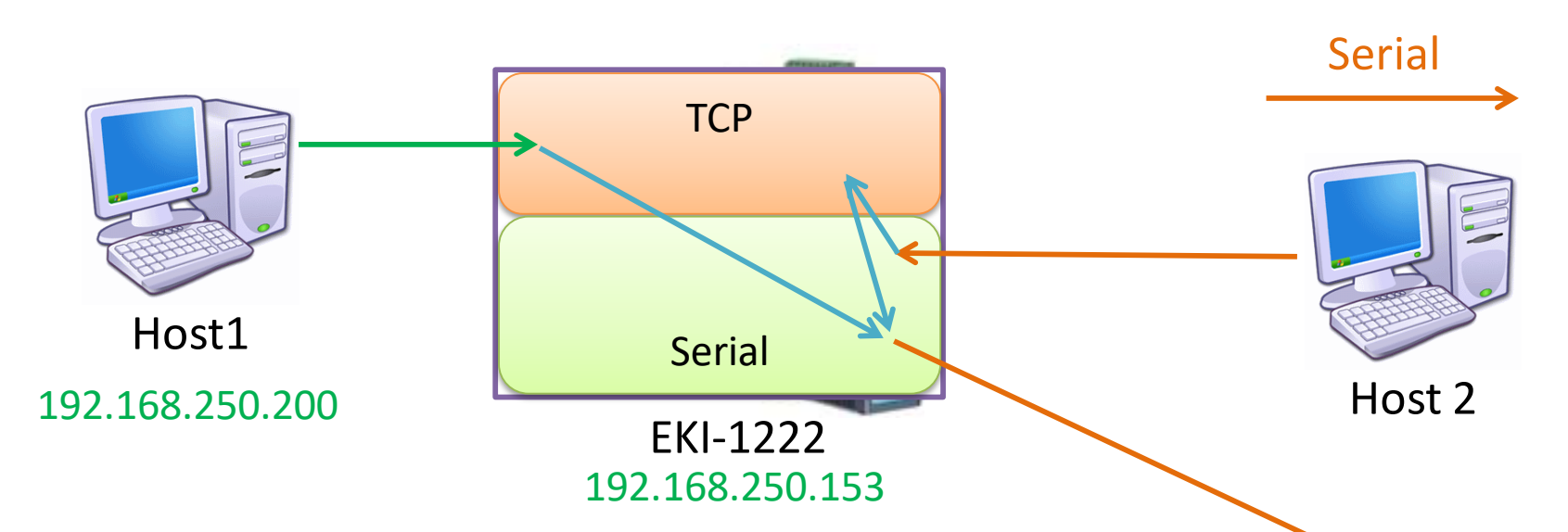

- The Client Mode translate the command from Serial side to Ethernet side. Normally, the target IP addresses would be some other hosts on Ethernet network.
- By targeting the destination IP address to the EKI itself, it can query the Modbus Server Nodes on its Serial ports.
- Please refer to the other SOP documents for detail of Client/Server mode configuration. They will not be described in this document.

**Enabling an Intelligent Planet** 

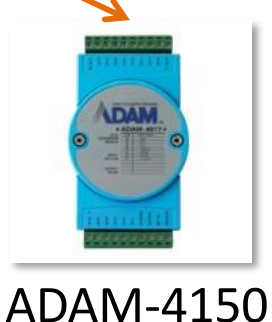

Ethernet

### AD\ANTECH

### Configure COM 2 as Server Mode – 1/3

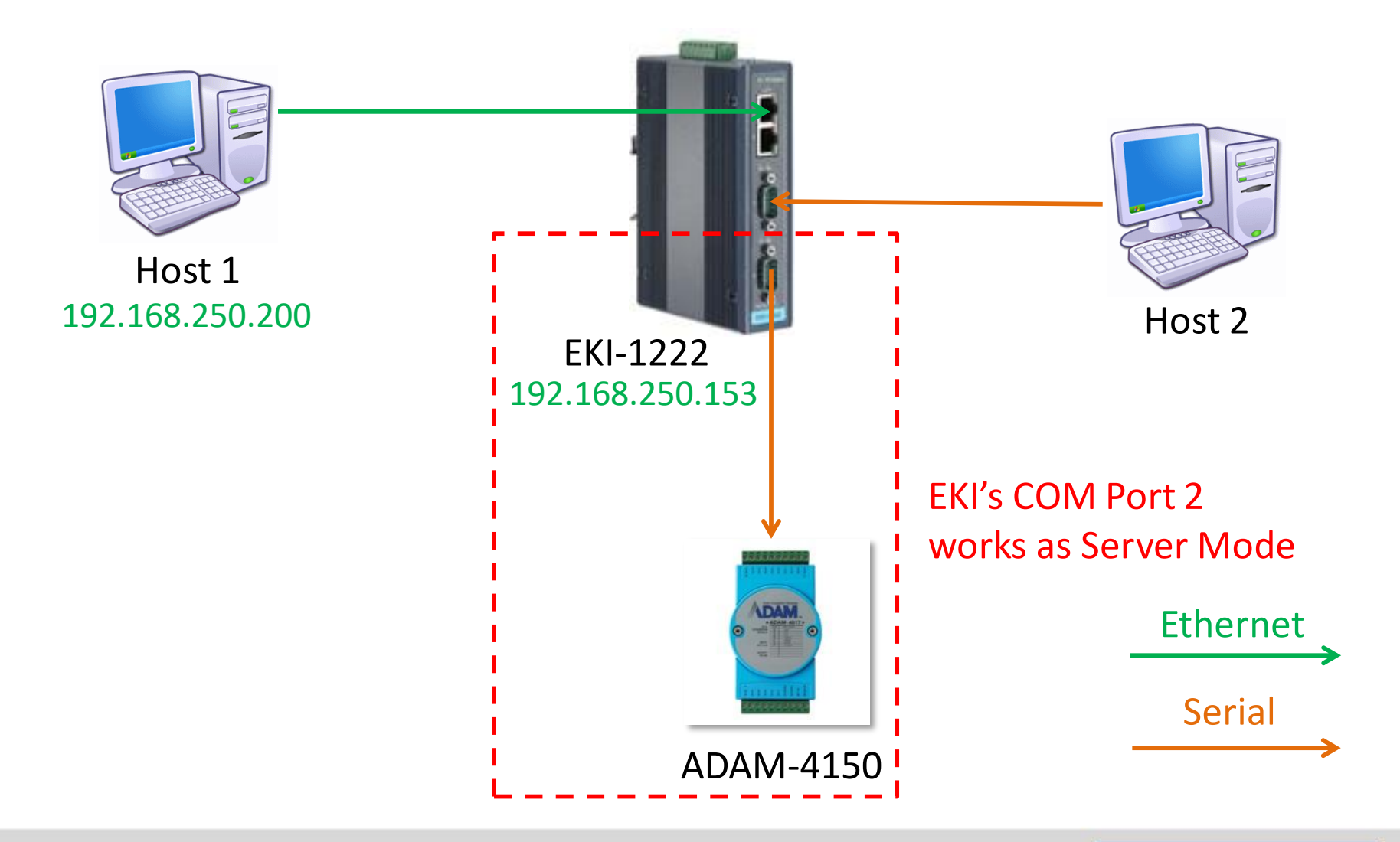

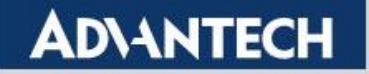

### Configure COM 2 as Server Mode – 2/3

#### *Launch Browser > Port Configuration > Basic* Configure the "Basic" part first, then "Save" it

| 📥 Ethernet           | Basic C    | Operation    |       |   |
|----------------------|------------|--------------|-------|---|
| Configuration        | Port 2 cor | nfiguration  |       |   |
| 🖋 Port Configuration |            |              |       |   |
| Port 1               |            | Туре         | RS485 | ~ |
| Port 2               |            | Baud Rate    | 9600  | ~ |
| Port 3               |            | Parity       | None  | * |
| Port 4               |            | Data Bits    | 8     | ~ |
|                      |            | Stop Bits    | 1     | ~ |
| ≣ Syslogd            |            |              |       |   |
| 🗲 Tools              |            | Flow Control | None  | ~ |
| Management           |            |              | Save  |   |

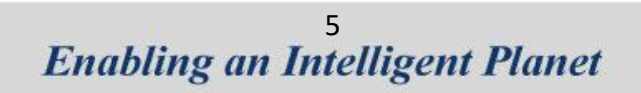

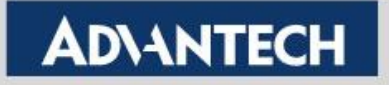

### Configure COM 2 as Server Mode – 3/3

#### Launch Browser > Port Configuration > Operation

Set up the COM2 to Server Mode for conversion data from Modbus TCP to RTU

| 📥 Ethernet         | Basic Operation         |                      |                  |              |
|--------------------|-------------------------|----------------------|------------------|--------------|
| Configuration      | Port 2 configuration    | 1 5                  | elect to Modbus  | Sorver Mode  |
| Port Configuration |                         | 1. 3                 |                  | Server would |
| Port 1             | Mode                    | Modbus Server Mode 🗸 | J                |              |
| Port 2             | Protocol                | RTU 🗸                |                  |              |
| Port 3             | Server Timeout(ms)      | 1000                 |                  |              |
| Port 4             | Delay Time(ms)          | 0                    |                  |              |
| Gamma Monitor      | ASCII Timeout(ms)       | 10                   |                  |              |
| 🗮 Syslogd          |                         |                      |                  |              |
| 🗲 Tools            | Direct Access Port      | 6001                 | 2. Add 1 Peer    |              |
| Management         | RTS Control             | O Disable O Enable   | 2 Fill in the Se | rvor ID      |
|                    | Peer for Receiving Data |                      |                  |              |
|                    | Peer Number             | 1                    | *Server ID is a  | epenaing on  |
|                    |                         |                      | end device       |              |
|                    | # Server ID             | Description          | Mapping ID AS    |              |
|                    | 1 2                     |                      | 2                |              |
|                    |                         | Save 4. Save it      |                  |              |

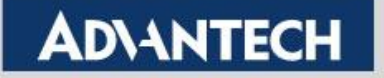

### Configure COM 1 as Client Mode – 1/4

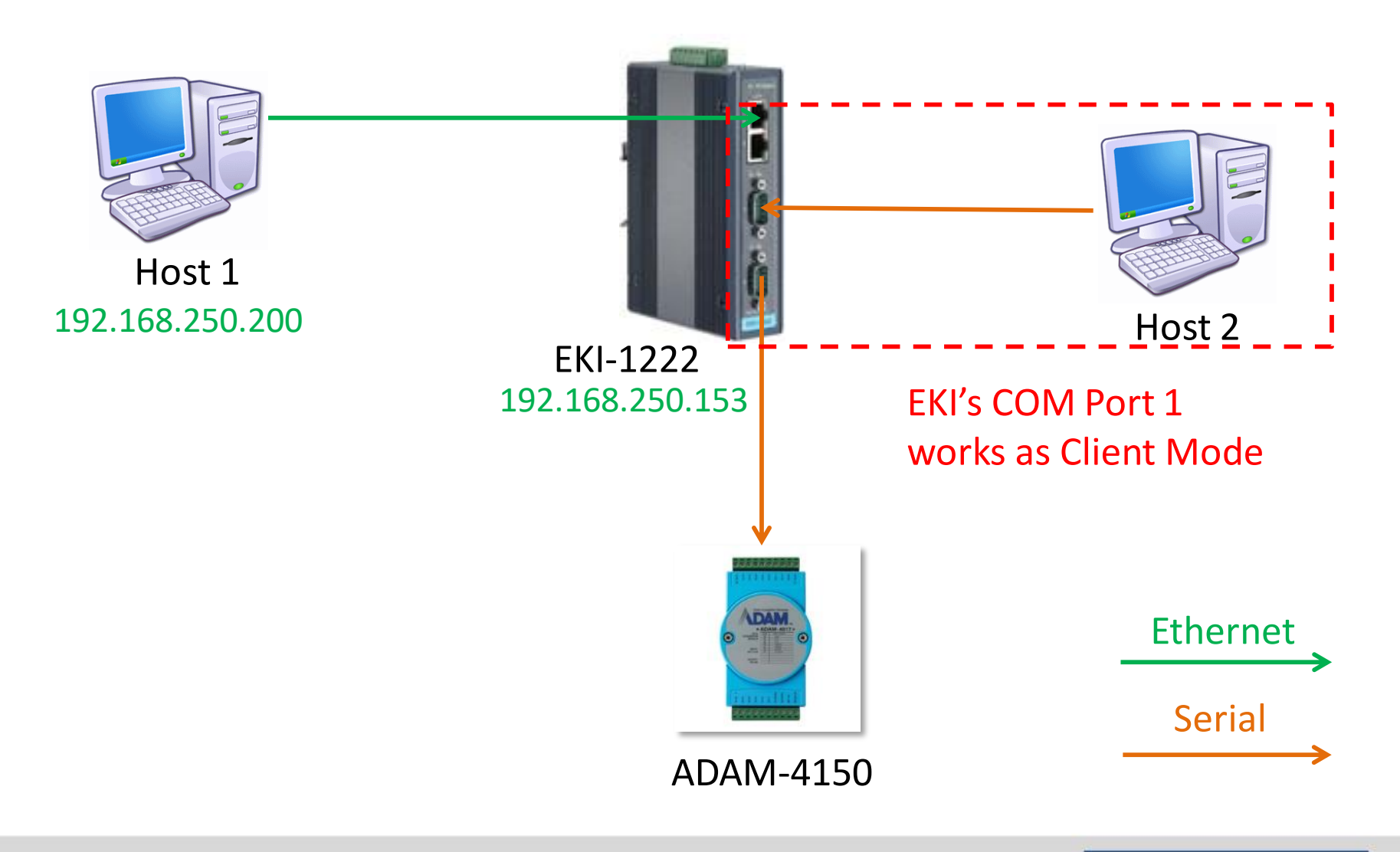

**Enabling an Intelligent Planet** 

AD\ANTECH

### Configure COM 1 as Client Mode – 2/4

#### *Launch Browser > Port Configuration > Basic* Configure the "Basic" part first, then "Save" it

| 📥 Ethernet           | Basic Oper     | ration       |       |   |
|----------------------|----------------|--------------|-------|---|
| Configuration        | Port 1 configu | uration      |       |   |
| 🖋 Port Configuration |                |              |       |   |
| Port 1               |                | Туре         | RS485 | * |
| Port 2               |                | Baud Rate    | 9600  | ~ |
| Port 3               |                | Parity       | None  | ~ |
| Port 4               |                | Data Bits    | 8     | ~ |
|                      |                | Stop Bits    | 1     | ~ |
| ≣ Syslogd            |                |              |       |   |
| 🗲 Tools              |                | Flow Control | None  | * |
| Management           |                |              | Save  |   |

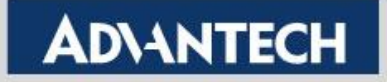

### Configure COM 1 as Client Mode - 3/4

#### Launch Browser > Port Configuration > Operation

Set up the COM1 to Client Mode for sending query from Modbus RTU to TCP

| 📥 Ethernet           | Basic   | Operation       |          |      |                 |       |                                |                    |
|----------------------|---------|-----------------|----------|------|-----------------|-------|--------------------------------|--------------------|
| Configuration        | 🌣 Port  | 1 configuration |          |      |                 | 1 6   |                                | iont Modo          |
| 💋 Port Configuration |         |                 |          |      | -               | L. Se | elect to woodbus Ci            | ient wode          |
| Port 1               |         |                 | Mode     | Mod  | ous Client Mode | ~     |                                |                    |
| Port 2               |         | 1               | Protocol | RTU  |                 | ~     | 2. Add <mark>1</mark> Peer (ta | rget device)       |
| Port 3               |         | Client Time     | eout(ms) | 1500 |                 |       | 3. Fill in the IP 12           | 7.0.0.1, TCP       |
| Port 4               |         | Frame Br        | eak(ms)  | 10   |                 |       | Port 502 and Ser               | ver ID.            |
| 🖵 Monitor            | Peer fo | or Receiving    | Data     |      |                 |       | *This IP represen              | ts the EKI itself. |
| <b>⊞</b> Syslogd     |         |                 |          |      |                 |       |                                |                    |
| 🗲 Tools              |         | Peer            | Number   | 1    |                 | ×     |                                |                    |
| Management           |         |                 |          |      | Mapped ID       |       |                                |                    |
|                      | # IP    |                 | Port     |      | From            | То    | Offset                         |                    |
|                      | 1 1     | 27.0.0.1        | 502      |      | 2               | 2     | 0                              |                    |
|                      |         |                 |          | Save | 4. Save it      | 1     |                                |                    |

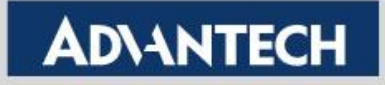

# Configure COM 1 as Client Mode – 4/4

• Reboot to initialize this function

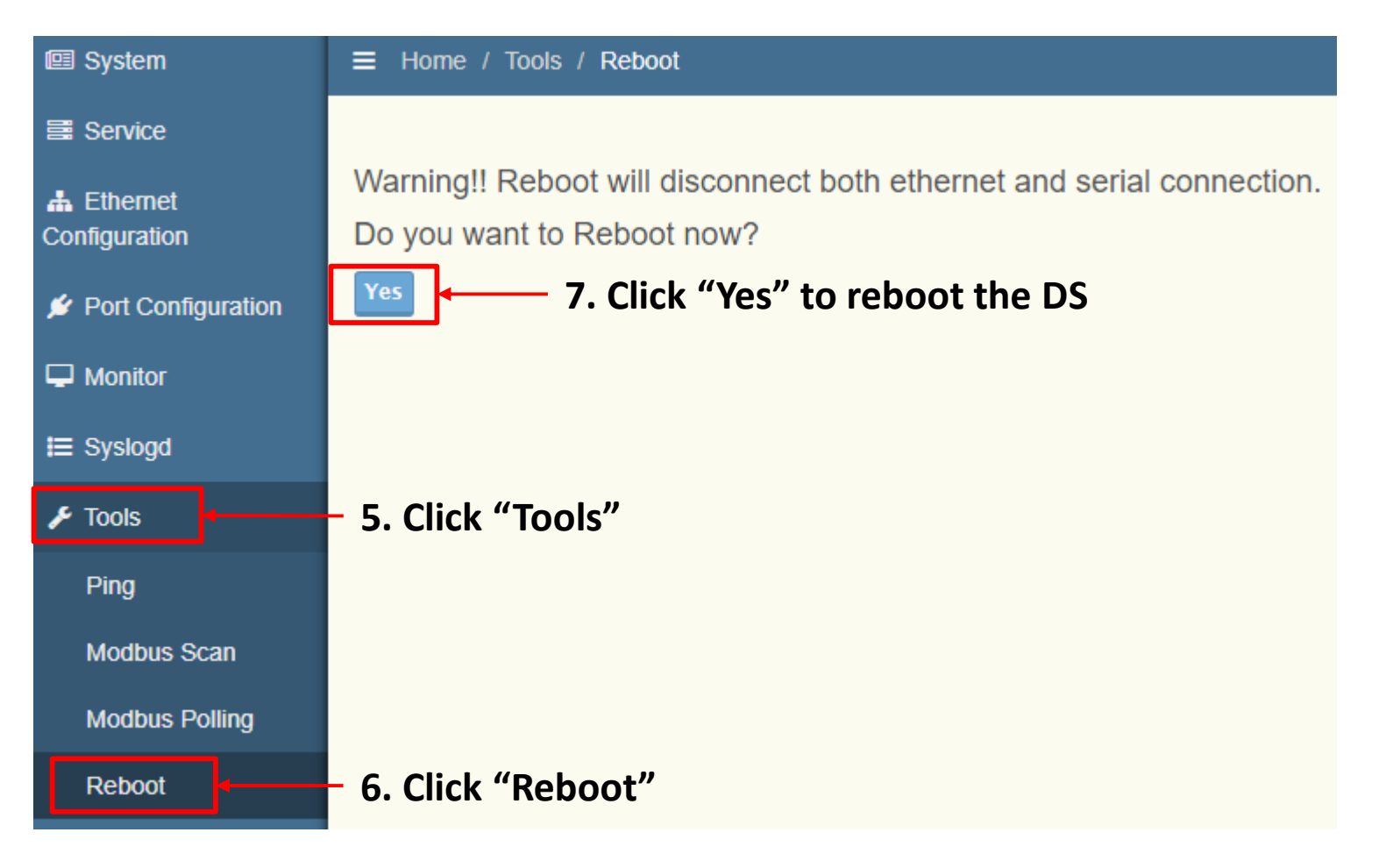

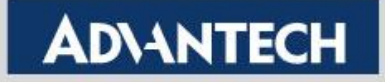

### Host 1 Polls Data from ADAM by ModScan – 1/3

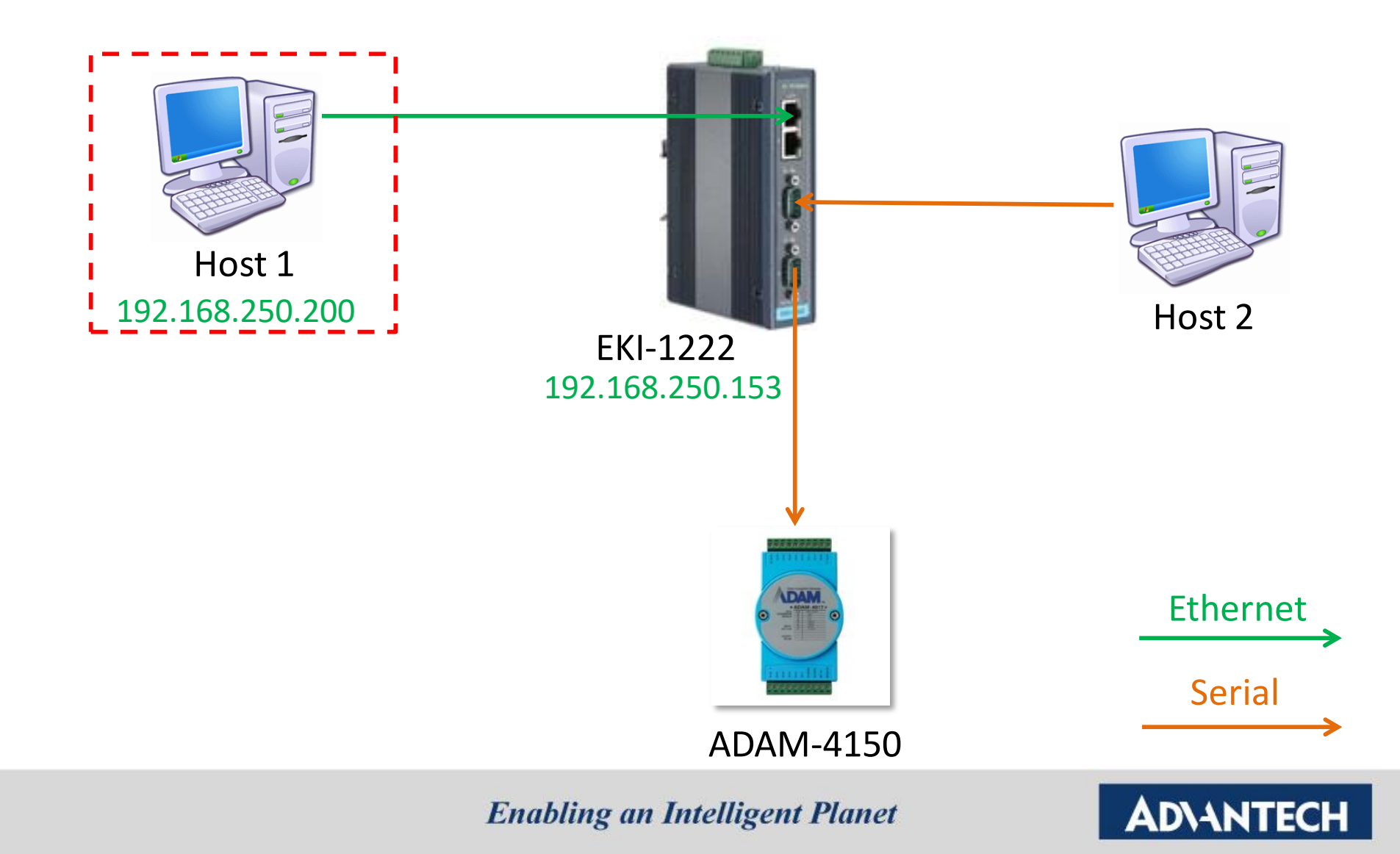

### Host 1 Polls Data from ADAM by ModScan – 2/3

1. Click "New" to open a new Modbus TCP session

| == ModScan32                                                                                                    |                                     |                                           |                                |                                                                                                    |   |
|----------------------------------------------------------------------------------------------------|-------------------------------------|-------------------------------------------|--------------------------------|----------------------------------------------------------------------------------------------------|---|
| File     Connection     View     Help       New     EI     EI     EI       Custom Form     EI     EI     EI       Open     EI     EI     EI       Print Setup     EI     EI     EI | 3. Sele<br>4. Fill i<br>5. Click    | ct to " <mark>R</mark> on the "II<br>"Ok" | emote Mo<br>P Address"         | dbus TCP Server"<br>and "TCP Port" of EKI                                                                              |   |
| Recent File                                                                                                    |                                     | Connection Det                            | ails                           |                                                                                                    | x |
| Exit                                                                                                    |                                     | Connect U                                 | sing:<br>Remote modbusTCP Serv | ver 🔽                                                                                                    |   |
|                                                                                                    |                                     | - Configuration-                          | Service Port:                  | 502                                                                                                    |   |
| Connect See Str. 2.                                                                                                    | Click "Connect"                     | Baud Rate:<br>Word Length:                | 9600 🔽                         | Hardware Flow Control Wait for DSR from slave Wait for CTS from slave DTR Sector                                       |   |
| QuickConnect         Device Id:         1           Address:         UUUI         MODBUS Daist Ture                                                                                | Number of Polls: 0                  | Parity:                                   | NONE                           | RTS Control ENABLE                                                                                                    |   |
| Length: 100 01: COIL STATUS                                                                                                    | Valid Slave Responses: U Reset Ctrs | Stop Bits:                                | 1                              | Delay 0 ms after RTS before<br>transmitting first character<br>Delay 0 ms after last character<br>before releasing RTS |   |
| ** Device NOT CONNECTED! **                                                                                                    |                                     |                                           | F                              | Protocol Selections<br>Cancel                                                                                          |   |

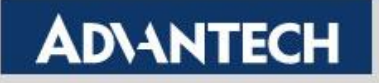

### Host 1 Polls Data from ADAM by ModScan – 3/3

|                                              | <u>Window H</u> elp                                |                                                  |                                                                                                    |                                                                                                    |                                                                                                    |                                                                                                    |      |
|----------------------------------------------|----------------------------------------------------|--------------------------------------------------|----------------------------------------------------------------------------------------------------|----------------------------------------------------------------------------------------------------|----------------------------------------------------------------------------------------------------|----------------------------------------------------------------------------------------------------|------|
| Address: 0001<br>Length: 7 01:               | Device Id: 2<br>MODBUS Point Type<br>COIL STATUS   | Number of Polls: 2<br>Valid Slave Respons<br>Res | es: 2<br>et Ctrs                                                                                                    | 2.                                                                                                    | Result                                                                                                    |                                                                                                    |      |
| 00001: <0><br>00002: <0>                     |                                                    |                                                  | ADAM-4100                                                                                                    | ) I/O Modb                                                                                                    | ous Mapping Table                                                                                                    | 9                                                                                                    |      |
| 00003: <0><br>00004: <0>                     |                                                    |                                                  | B.3 ADAM-415                                                                                                    | 50 Digital Inp                                                                                                    | ut/Output Module                                                                                                    |                                                                                                    |      |
| 00005: <0>                                   |                                                    |                                                  |                                                                                                    |                                                                                                    | <b>T</b> /                                                                                                    | A                                                                                                    | 1.   |
| 00006 205                                    |                                                    |                                                  | ADDR 0X                                                                                                    | Channel                                                                                                    | Item                                                                                                    | Attribute                                                                                                    | Memo |
| 00006: <0><br>00007: <0>                     |                                                    |                                                  | ADDR 0X<br>00001                                                                                                    | Channel<br>0                                                                                                    | DI Signal                                                                                                    | AttributeR                                                                                                    | Memo |
| 00006: <0><br>00007: <0>                     |                                                    |                                                  | ADDR 0X<br>00001<br>00002                                                                                                    | Channel<br>0<br>1                                                                                                    | DI Signal<br>DI Signal                                                                                                    | Attribute     R     R                                                                                                    | Memo |
| 00006: <0><br>00007: <0>                     |                                                    |                                                  | ADDR 0X<br>00001<br>00002<br>00003                                                                                                    | Channel           0           1           2                                                                                                    | DI Signal<br>DI Signal<br>DI Signal                                                                                                    | AttributeRRRR                                                                                                    | Memo |
| 00006: <0><br>00007: <0>                     |                                                    |                                                  | ADDR 0X<br>00001<br>00002<br>00003<br>00004                                                                                                    | Channel           0           1           2           3                                                                                                    | DI Signal<br>DI Signal<br>DI Signal<br>DI Signal                                                                                                    | AttributeRRRRR                                                                                                    | Memo |
| Fill in the right Mod                        | dbus address, data                                 |                                                  | ADDR 0X<br>00001<br>00002<br>00003<br>00004<br>00005<br>00006                                                                                  | Channel           0           1           2           3           4                                                                                                    | DI Signal<br>DI Signal<br>DI Signal<br>DI Signal<br>DI Signal<br>DI Signal                                                                                                    | AttributeRRRRRR                                                                                                    | Memo |
| Fill in the right Mod                        | dbus address, data                                 |                                                  | ADDR 0X<br>00001<br>00002<br>00003<br>00004<br>00005<br>00006<br>00007                                                                         | Channel           0           1           2           3           4           5           6                                                                                                    | DI Signal<br>DI Signal<br>DI Signal<br>DI Signal<br>DI Signal<br>DI Signal<br>DI Signal                                                                                                    | Attribute     R     R     R     R     R     R     R     R     R     R     R     R                                                                         |      |
| Fill in the right Mod<br>length and Server I | d <mark>bus address, data</mark><br>D of ADAM-4150 |                                                  | ADDR 0X           00001           00002           00003           00004           00005           00006           00007                        | Channel           0           1           2           3           4           5           6                                                                                                    | DI Signal<br>DI Signal<br>DI Signal<br>DI Signal<br>DI Signal<br>DI Signal<br>DI Signal                                                                                                    | AttributeRRRRRRRR                                                                                                    | Memo |
| Fill in the right Mod<br>length and Server I | <mark>dbus address, data</mark><br>D of ADAM-4150  |                                                  | ADDR 0X<br>00001<br>00002<br>00003<br>00004<br>00005<br>00006<br>00007<br>00007                                                                | Channel           0           1           2           3           4           5           6           0                                                                                                    | Item         DI Signal         DI Signal         DI Signal         DI Signal         DI Signal         DI Signal         DI Signal         DI Signal         DI Signal         DI Signal         DI Signal         DI Signal         DI Signal         DI Signal                                                                                                    | Attribute     R     R     R     R     R     R     W                                                                                                    | Memo |
| Fill in the right Mod<br>length and Server I | d <mark>bus address, data</mark><br>D of ADAM-4150 |                                                  | ADDR 0X<br>00001<br>00002<br>00003<br>00004<br>00005<br>00006<br>00007<br>00017<br>00018                                                       | Channel           0           1           2           3           4           5           6           0           1                                                                                                    | Item         DI Signal         DI Signal         DI Signal         DI Signal         DI Signal         DI Signal         DI Signal         DI Signal         DI Signal         DI Signal         DI Signal         DI Signal         DI Signal         DI Signal         DO Signal         DO Signal                                                                                           | AttributeRRRRRRWW                                                                                                    | Memo |
| Fill in the right Mod<br>length and Server I | d <mark>bus address, data</mark><br>D of ADAM-4150 |                                                  | ADDR 0X<br>00001<br>00002<br>00003<br>00004<br>00005<br>00006<br>00007<br>00017<br>00018<br>00019                                              | Channel           0           1           2           3           4           5           6           0           1           2           3           4           5           6           0           1           2                                     | DI Signal<br>DI Signal<br>DI Signal<br>DI Signal<br>DI Signal<br>DI Signal<br>DI Signal<br>DO Signal<br>DO Signal<br>DO Signal                                                                                                    | Attribute     R     R     R     R     R     W     W     W     W                                                                                           | Memo |
| Fill in the right Mod<br>length and Server I | d <mark>bus address, data</mark><br>D of ADAM-4150 | ADAM-4150                                        | ADDR 0X<br>00001<br>00002<br>00003<br>00004<br>00005<br>00006<br>00007<br>00017<br>00018<br>00019<br>00020                                     | Channel           0           1           2           3           4           5           6           0           1           2           3           4           5           6           0           1           2           3                         | Item         DI Signal         DI Signal         DI Signal         DI Signal         DI Signal         DI Signal         DI Signal         DO Signal         DO Signal         DO Signal         DO Signal         DO Signal         DO Signal         DO Signal         DO Signal                                                                                                    | AttributeRRRRRRWWWWWWW                                                                                                    | Memo |
| Fill in the right Mod<br>length and Server I | dbus address, data<br>D of ADAM-4150               | ADAM-4150                                        | ADDR 0X<br>00001<br>00002<br>00003<br>00004<br>00005<br>00006<br>00007<br>00017<br>00017<br>00018<br>00019<br>00020<br>00021                   | Channel           0           1           2           3           4           5           6           0           1           2           3           4           5           6           0           1           2           3           4             | Item         DI Signal         DI Signal         DI Signal         DI Signal         DI Signal         DI Signal         DI Signal         DI Signal         DI Signal         DI Signal         DO Signal         DO Signal         DO Signal         DO Signal         DO Signal         DO Signal         DO Signal                                                                         | Attribute       R       R       R       R       R       W       W       W       W       W       W       W       W       W       W       W       W       W | Memo |
| Fill in the right Mod<br>length and Server I | d <mark>bus address, data</mark><br>D of ADAM-4150 | ADAM-4150                                        | ADDR 0X<br>00001<br>00002<br>00003<br>00004<br>00005<br>00006<br>00007<br>00017<br>00017<br>00018<br>00019<br>00020<br>00021<br>00022          | Channel           0           1           2           3           4           5           6           0           1           2           3           4           5           6           0           1           2           3           4           5 | Item         DI Signal         DI Signal         DI Signal         DI Signal         DI Signal         DI Signal         DI Signal         DI Signal         DI Signal         DI Signal         DO Signal         DO Signal         DO Signal         DO Signal         DO Signal         DO Signal         DO Signal         DO Signal         DO Signal         DO Signal                   | AttributeRRRRRRWWWWWWWWWWWWWWWWW                                                                                                    | Memo |
| Fill in the right Mod<br>length and Server I | dbus address, data<br>D of ADAM-4150               | ADAM-4150                                        | ADDR 0X<br>00001<br>00002<br>00003<br>00004<br>00005<br>00006<br>00007<br>00017<br>00017<br>00018<br>00019<br>00020<br>00021<br>00022<br>00023 | Channel           0           1           2           3           4           5           6           0           1           2           3           4           5           6           3           4           5           6           5           6 | Item         DI Signal         DI Signal         DI Signal         DI Signal         DI Signal         DI Signal         DI Signal         DI Signal         DI Signal         DI Signal         DO Signal         DO Signal         DO Signal         DO Signal         DO Signal         DO Signal         DO Signal         DO Signal         DO Signal         DO Signal         DO Signal | AttributeRRRRRRWWWWWWWWWWWWWWWWWWWWWWWWWW                                                                                                    | Memo |

### Host 2 Polls Data from ADAM by ModScan – 1/3

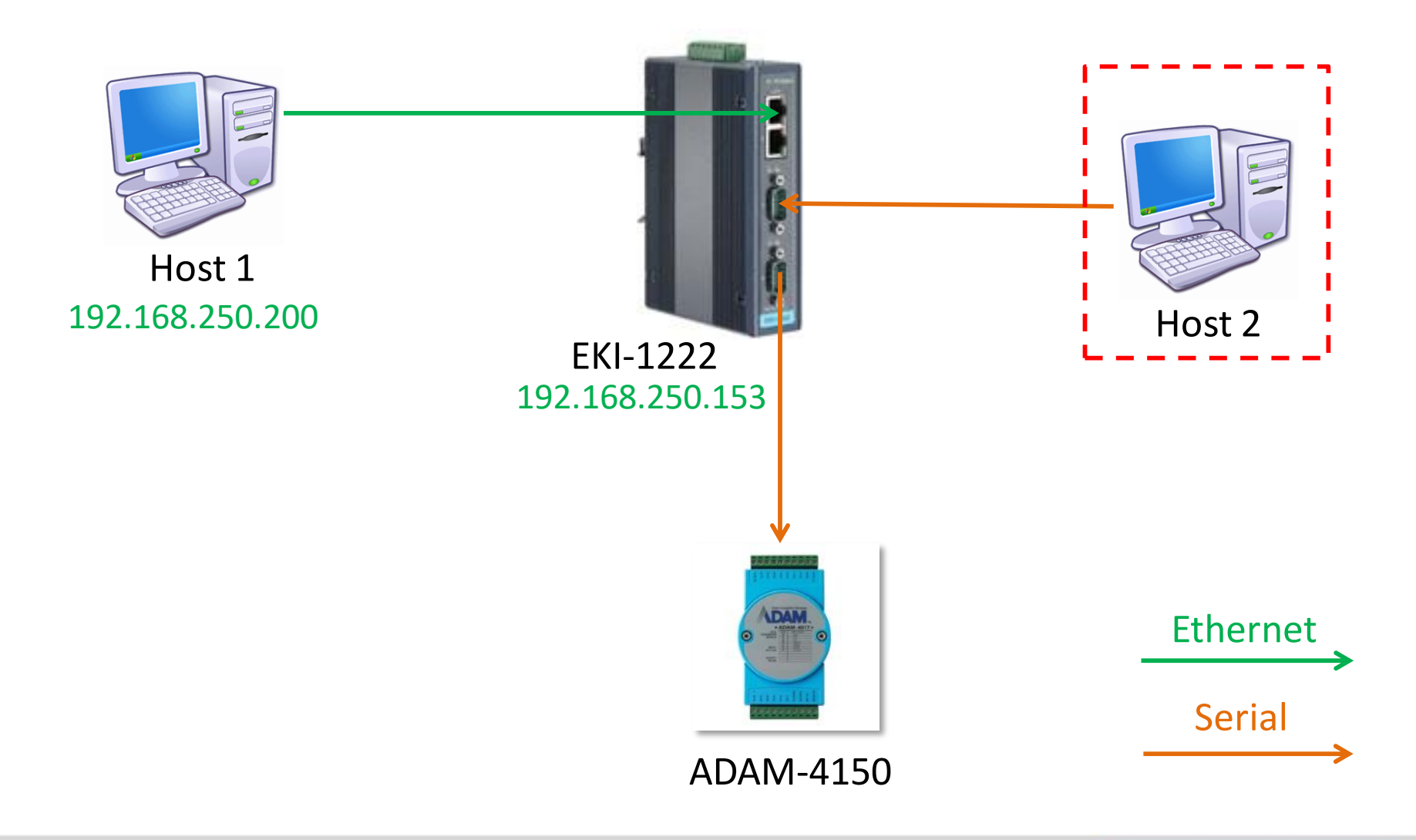

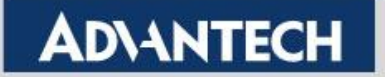

### Host 2 Polls Data from ADAM by ModScan – 2/3

1. Click "New" to open a new Modbus/RTU session

| == ModScan32                                                                                                    |                                                |                                                                                                    |                                                                                        |
|----------------------------------------------------------------------------------------------------|------------------------------------------------|----------------------------------------------------------------------------------------------------|----------------------------------------------------------------------------------------|
| File Connection View Help                                                                                                    | 3. Selec                                       | ct to "Direct Connec                                                                                                    | tion to COM Port"                                                                      |
| New<br>Custom Form Custom Form Custom Form Custom Form Custom Form Custom Form Custom Form Custom Form Custom Form Custom Custom Cu | * <i>Port n</i><br>4. Set u                    | <i>umber is depend on</i><br>Ip the "COM Port Co                                                                                                    | customer<br>onfiguration"                                                              |
| Print Setup                                                                                                    | 5. Click                                       | " <mark>Ok</mark> "                                                                                                    | 1                                                                                      |
| Recent File                                                                                                    |                                                | Connection Details                                                                                                    | ×                                                                                      |
| Exit                                                                                                    |                                                | Connect Using:<br>Direct Connection to COM4<br>Direct Connection to COM4                                                                                                    |                                                                                        |
| ■ModScan32 - [ModSca4]<br>File Connection Setup View Window Help<br>Connect<br>Disconnect                                                                                                    | _□×<br>_∎×<br>lick "Connect"                   | Configuration<br>Configuration<br>Co |                                                                                        |
| Auto-Start<br>QuickConnect<br>Address: UUUI<br>MODBUS Point Type                                                                                                    | Number of Polls: 0<br>Valid Slave Responses: 0 | Baud Rate: 9600 Vord Length: 8 Vord Length: 9600                                                                                                    | Wait for DSR from slave Wait for CTS from slave DTR Control DISABLE RTS Control ENABLE |
| Length: 100 01: COIL STATUS                                                                                                    | Reset Ctrs                                     | Stop Bits: 1                                                                                                    | Delay 0 ms after RTS before<br>transmitting first character                            |
| ** Device NOT CONNECTED! **                                                                                                    |                                                |                                                                                                    | Delay 0 ms after last character<br>before releasing RTS                                |
|                                                                                                    |                                                | Prote                                                                                                    | ocol Selections                                                                        |
|                                                                                                    |                                                | OK                                                                                                    | Cancel                                                                                 |

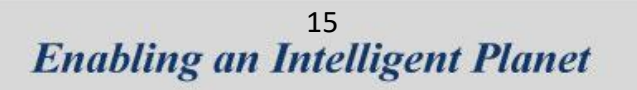

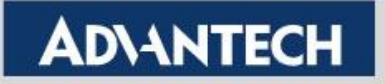

### Host 2 Polls Data from ADAM by ModScan - 3/3

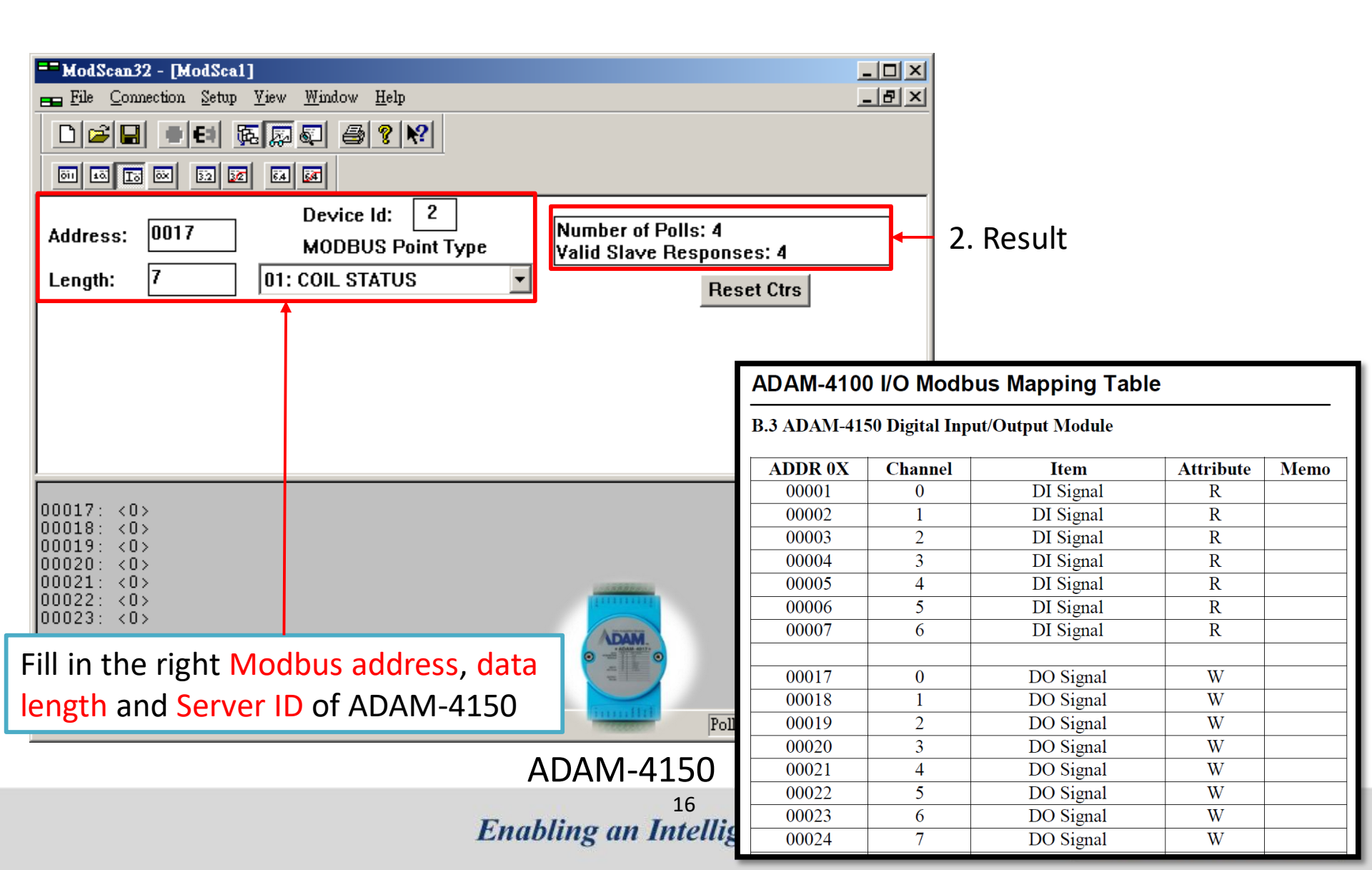

### **Test Result**

| ModScan32 - [ModSca4]                                      |                            |
|------------------------------------------------------------|----------------------------|
| 💼 File Connection Setup Yiew Window Help                   |                            |
|                                                            |                            |
| 81 83 13 82 83 84 88                                       |                            |
| Device Id: 2                                               |                            |
| Address: 0001 MODBUS Point Type Valid Slave Responses: 697 | ,                          |
| Length: 7 01: COIL STATUS                                  |                            |
|                                                            |                            |
|                                                            |                            |
| 00001: <0> ModScan32 - [ModSca1]                           |                            |
| 00002: <0> == File Connection Setup View Window Help       |                            |
|                                                            |                            |
|                                                            |                            |
| Device Id: 2                                               | lle: 606                   |
| Address: 0017 MODBUS Point Type Valid Slave R              | lesponses: 696             |
| Length: 7 01: COIL STATUS                                  | Reset Ctrs                 |
|                                                            |                            |
|                                                            |                            |
|                                                            |                            |
| For help, press F1                                         |                            |
|                                                            |                            |
| 00017: 70>                                                 |                            |
|                                                            |                            |
|                                                            |                            |
|                                                            |                            |
| 00023. (0)                                                 |                            |
|                                                            |                            |
| East Hale arms Et                                          | Deller 606                 |
| roi neip, piess ri                                         | ILOTTS: 030  Kesbs: 030 // |

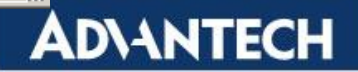

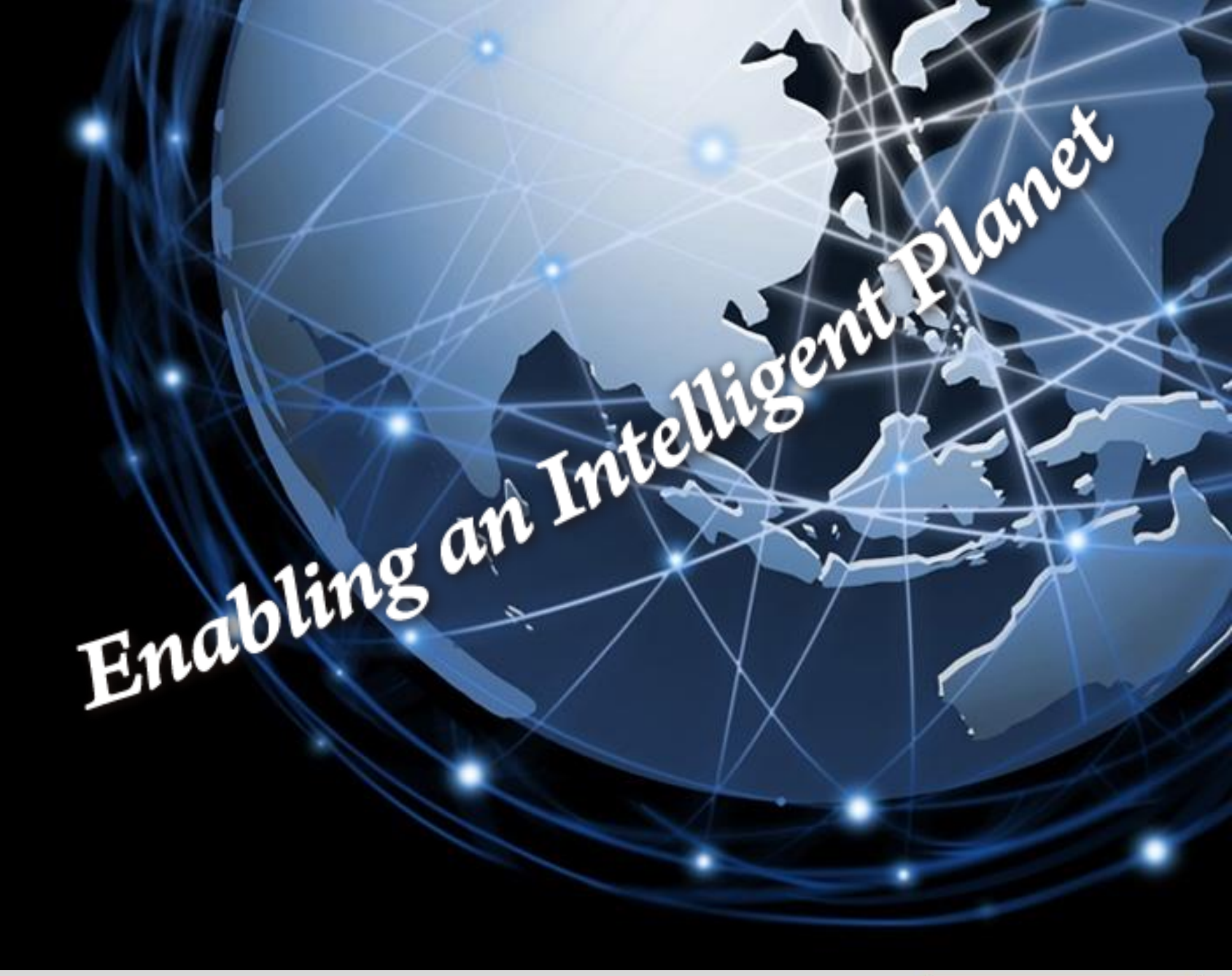

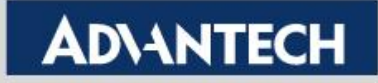